# Perpetual Licensing: Online Portal Enhancements "The Basics"

# **Provider Training** September, 2019

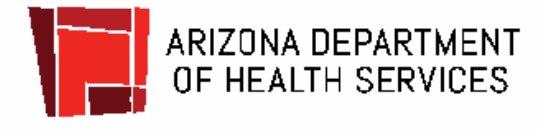

# Presented by

# **ADHS Bureau of Medical Facilities Licensing**

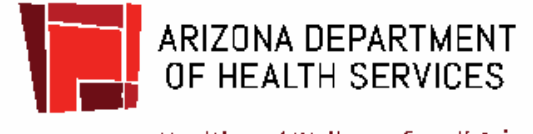

# Background

- Laws 2017, Chapter 122 made changes to Arizona Revised Statutes § 36-425(C):
- "A health care institution license does not expire and remains valid unless:
- 1. The department subsequently revokes or suspends the license.
- 2. The license is considered void because the licensee did not pay the licensing fee before the licensing fee due date."

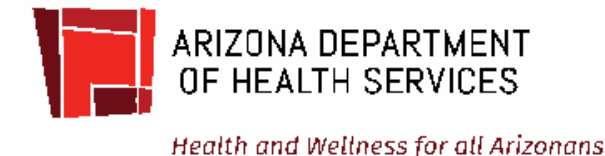

# Background

- \$250 late fee when past fee due date.
- 30 day grace period after fee due before license is void.
- Annual Compliance surveys will still occur.
- Facilities continue to be required to be in compliance with Arizona Administrative Code.
- Alternate fee due date may be requested every 3 years.

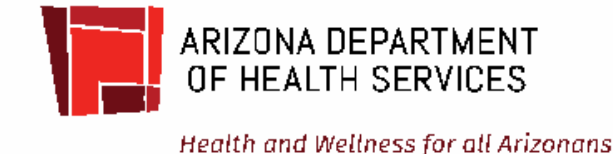

# Background

- Stakeholder workgroups were held.
- Draft rules were posted soliciting comments.
- Oral proceedings were held.
- Notice of Final rulemaking was published on June 28, 2019.
- Effective date October 1, 2019.

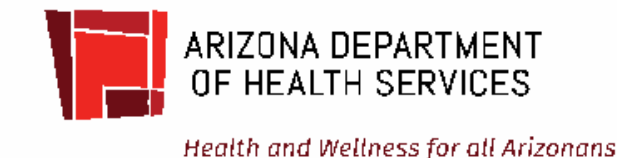

# Warning

With automated portal, failure to pay by end of 30 day grace period <u>will</u> result in automatic **voiding** of license with notification to CMS and/or AHCCCS as applicable.

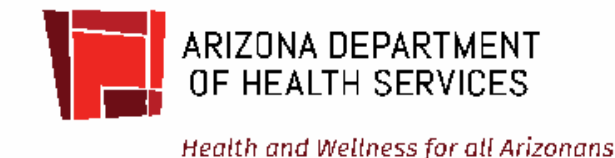

# **Perpetual Licensing**

- Rulemaking Completed Effective October 1, 2019
- Online Portal updated and enhanced <a href="https://licensing.azdhs.gov/LicensingOnline/MED">https://licensing.azdhs.gov/LicensingOnline/MED</a>

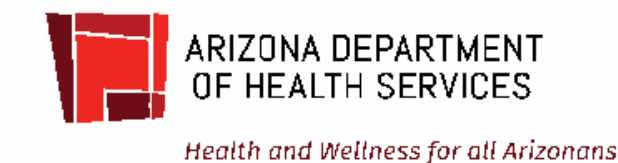

# **Portal Enhancements**

#### Welcome To Division Of Licensing Services Online Web Site

Welcome to the Bureau of Medical Facilities Licensing.

For first-time users, please be aware that the registration process requires an approval by the Department, which will be processed within 24 hours of initial registration during regular business hours Monday – Friday 8:00 AM – 5:00 PM (except holidays). You will receive a confirmation email. The information in your Profile is based on what is currently in the public records regarding your license. If you need to make changes, you will need to contact the Department. When renewing your license, please have all necessary documentation available and allow for uninterrupted time to enter information. If you spend more than 2 hours per page, your session will time out. If you have any questions, please contact the Bureau of Medical Facilities Licensing at 602-364-3030.

Please understand that your license expiration date is your responsibility and remains in effect even if this web-based application is unavailable. If your license will expire today or prior to the next ADHS business day, you MUST contact the

Bureau of Medical Facilities at (602) 364-3030

Failure to do so will or could result in:

Your license becoming invalid;

Delays in reinstating your expired license, during which you are forbidden to provide services; and

An enforcement action taken against your license.

Before you renew your license online, please be sure you have the following items at hand:

Complete ownership and facility information.

A valid credit card. The following credit cards are accepted: MasterCard, VISA, Discover and AMEX.

We also accept electronic checks.

All attachments need to be under 10 MB each.

**Submit Annual Licensing Fee** 

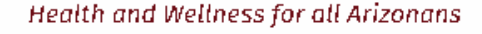

ARIZONA DEPARTMENT OF HEALTH SERVICES

# If using for the first time you must register!

Welcome:

For Child Care Facilities, Long-Term Care Facilities, Residential Facilities, and Medical Facilities: For first-time users, please be aware that the registration process requires an approval by the Department, which will be processed within 24 hours of initial registration during regular business hours Monday – Friday 8:00 AM – 5:00 PM (except holidays). You will receive a confirmation email.

In order to use this site to pay your licensure fee or enforcement fees, please select the appropriate bureau on the menu shown on the left. The information you will see is based on what is currently in the public records regarding your license. If you need to make changes, you will need to contact the appropriate bureau.

Please note:

The following credit cards are accepted: MasterCard, VISA, Discover and AMEX. We also accept electronic checks. All fees
received by the Department are non-refundable.

- Please allow at least 7-10 business days for changes to be processed once the documentation is provided.
- · Please remember to print a copy of your application and receipt for your records.

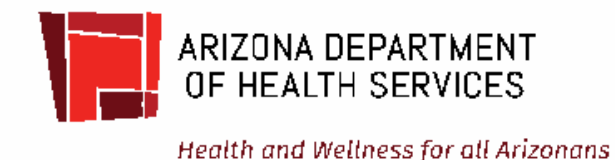

Q

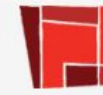

### **Arizona Department of Health Services**

| Search | AZD | HS |
|--------|-----|----|
|--------|-----|----|

Health and Wellness for All Arizonans

#### TEST ONLY

#### You are now logged out.

Home

Child Care Facilities Licensing

Long Term Care Facilities Licensing

Medical Facilities Licensing

Medical Marijuana Cards

Radiation Control Licensing +

Residential Facilities Licensing

Special Licensing 👻

Contact Us

Welcome To Division Of Licensing Services Online Web Site

The ADHS Division of Licensing Services licenses and monitors health and child care facilities and providers throughout Arizona. Licensing inspections, on-site surveys, and complaint investigations are conducted to promote quality care and safety and ensure that performance standards are met for facility operation and maintenance.

Mission Statement: To protect the health and safety of Arizonans by providing information, establishing standards, and licensing and regulating health and child care services.

#### Welcome:

For Child Care Facilities, Long-Term Care Facilities, Residential Facilities, and Medical Facilities: For first-time users, please be aware that the registration process requires an approval by the Department, which will be processed within 24 hours of initial registration during regular business hours Monday – Friday 8:00 AM – 5:00 PM (except holidays). You will receive a confirmation email.

In order to use this site to pay your licensure fee or enforcement fees, please select the appropriate bureau on the menu shown on the left. The information you will see is based on what is currently in the public records regarding your license. If you need to make changes, you will need to contact the appropriate bureau.

Please note:

- The following credit cards are accepted: MasterCard, VISA, Discover and AMEX. We also accept electronic checks. All fees
  received by the Department are non-refundable.
- · Please allow at least 7-10 business days for changes to be processed once the documentation is provided.
- · Please remember to print a copy of your application and receipt for your records.

Division Of Licensing Services | Arizona Department of Health Services Copyright © 2014-2019

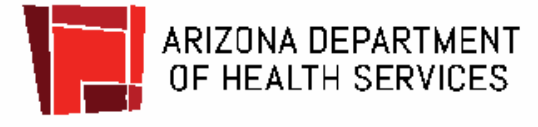

#### AZ.GOV

# **Arizona Department of Health Services**

Search AZDHS

Q

Health and Wellness for All Arizonans

#### TEST ONLY

| Home                                   | Log in                                 |
|----------------------------------------|----------------------------------------|
| Child Care Facilities<br>Licensing     | User name                              |
| Long Term Care<br>Facilities Licensing | Password                               |
| Medical Facilities<br>Licensing        | Login                                  |
| Medical Marijuana<br>Cards             | Log In                                 |
| Padiation Control                      | Register if you don't have an account. |
| Licensing -                            | Click here for Help                    |
| Residential Facilities<br>Licensing    |                                        |
| Special Licensing 👻                    |                                        |

Division Of Licensing Services | Arizona Department of Health Services Copyright © 2014-2019

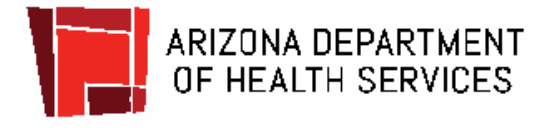

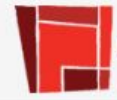

Q,

Search AZDHS

Health and Wellness for All Arizonans

| Register.                                                   |                                                                                                    |
|-------------------------------------------------------------|----------------------------------------------------------------------------------------------------|
| Create a new account.                                       |                                                                                                    |
| Before you move forward to                                  | register and create your account, you should take the time to develop and write down on a piece of paper |
| Care a unique password as you w                             | ill need to enter that password twice.                                                                   |
| ilities User name                                           |                                                                                                    |
| Password should be at le                                    | east 8 characters long and includes at least one upper case, one lower case, one number                  |
| these allowed special ch                                    | aracters !@#\$%^&*()_+                                                                                   |
| Password                                                    | Confirm                                                                                                  |
| ondor                                                       | password                                                                                                 |
|                                                             | • • • • • • • • • • • • • • • • • • •                                                                    |
| Facilities Email                                            | Confirm Email                                                                                            |
| Facilities Email                                            | Confirm Email                                                                                            |
| Facilities Email<br>First Name                              | Confirm Email<br>Last Name                                                                               |
| Facilities Email<br>First Name<br>Phone Phone               | Confirm Email<br>Last Name                                                                               |
| Facilities Email Email First Name Phone I am registering as | Confirm Email<br>Last Name                                                                               |

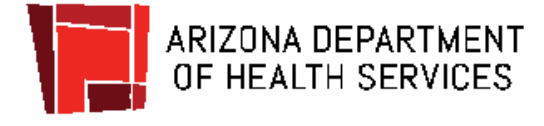

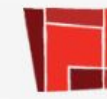

----

Q

AZ.GOV

Health and Wellness for All Arizonans

#### TEST ONLY

|                     | Register.           |                                       |                                       |              |                               |
|---------------------|---------------------|---------------------------------------|---------------------------------------|--------------|-------------------------------|
| e Facilities        | Create a new acc    | ount.                                 |                                       |              |                               |
| 1                   | Before you move     | forward to register and create your a | ccount, you should take the time to d | evelop and v | vrite down on a piece of pape |
| m Care<br>Licensing | a unique passwor    | d as you will need to enter that pass | word twice.                           |              |                               |
| acilities           | User name           |                                       |                                       |              |                               |
|                     | Password shoul      | ld be at least 8 characters long      | and includes at least one upp         | er case, or  | e lower case, one numb        |
| Marijuana           | these allowed s     | pecial characters !@#\$%^&*()         | _+                                    |              |                               |
| Control             | Password            |                                       | Confirm                               |              |                               |
| ] 🕈                 |                     |                                       | password                              |              |                               |
| ial Facilities      | Email               |                                       | Confirm Ema                           | il           |                               |
| ]                   | First Name          |                                       | Last Name                             |              |                               |
| icensing 👻          | T HOL TUINO         |                                       | Last Hamo                             |              |                               |
| Js                  | Phone               |                                       |                                       |              |                               |
|                     | I am registering as |                                       |                                       |              |                               |
|                     | Medical Facilities  | Provider 🔹 🧹                          |                                       |              |                               |
|                     | Name of Owner       | Type at least 3 letters then se       | elect from list                       | License #    | Select License Number •       |
|                     |                     |                                       |                                       |              |                               |

legister

Division Of Licensing Services | Arizona Department of Health Services Copyright © 2014-2019

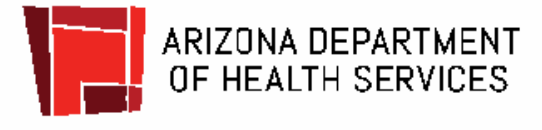

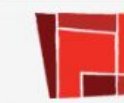

Search AZDHS

Q

Health and Wellness for All Arizonans

#### TEST ONLY

| Child Care Facilities       Create a new account.         Long Term Care       Before you move forward to register and create your account, you should take the time to develop and write down on a piece of pape a unique password as you will need to enter that password twice.         Medical Facilities       User name         Password should be at least 8 characters long and includes at least one upper case, one lower case, one numb these allowed special characters !@#\$%^&*()_+         Radiation Control       Confirm         Licensing       Email         Special Licensing       Confirm         First Name       Last Name            | Home                                   | Register.                                                                                                    |                                                                    |                |  |  |  |
|----------------------------------------------------------------------------------------------------|----------------------------------------|----------------------------------------------------------------------------------------------------|--------------------------------------------------------------------|----------------|--|--|--|
| Child Care Facilities       Before you move forward to register and create your account, you should take the time to develop and write down on a piece of pape a unique password as you will need to enter that password twice.         Long Term Care Facilities Licensing       User name         Medical Facilities       User name         Password should be at least 8 characters long and includes at least one upper case, one lower case, one numb         Medical Marijuana Cards       Password         Radiation Control Licensing       Confirm         Password       Confirm         Facilities       Email         First Name       Last Name |                                        | Create a new account.                                                                                                    |                                                                    |                |  |  |  |
| Long Term Care<br>Facilities Licensing       a unique password as you will need to enter that password twice.         Medical Facilities<br>Licensing       User name         Password should be at least 8 characters long and includes at least one upper case, one lower case, one numb<br>these allowed special characters l@#\$%^&*()_+         Radiation Control<br>Licensing *       Password         Residential Facilities<br>Licensing       Email         Special Licensing *       Last Name                                                                                                    | Child Care Facilities<br>Licensing     | Before you move forward to register and create your account, you should take the time to develop and write down on a piece of paper |                                                                    |                |  |  |  |
| Medical Facilities   Licensing   Medical Marijuana   Cards   Password should be at least 8 characters long and includes at least one upper case, one lower case, one numb   these allowed special characters !@#\$%^&*()_+   Password   Password   Confirm   password   Email   First Name     Emsil     Licensing -                                                                                                    | Long Term Care<br>Facilities Licensing | a unique password as you will need to enter that                                                                                    | password twice.                                                    |                |  |  |  |
| Medical Marijuana<br>Cards       Password should be at least 8 characters long and includes at least one upper case, one lower case, one numb<br>these allowed special characters !@#\$%^&*()_+         Radiation Control<br>Licensing *       Password         Residential Facilities<br>Licensing *       Email         Special Licensing *       First Name                                                                                                    | Medical Facilities                     | User name                                                                                                    |                                                                    |                |  |  |  |
| Medical Marijuana<br>Cards       these allowed special characters !@#\$%^&*()_+         Password       Confirm<br>password         Residential Facilities<br>Licensing       Email         Special Licensing +       First Name                                                                                                    |                                        | Password should be at least 8 characters                                                                                            | long and includes at least one upper case, one lower case, one nur | mber and one o |  |  |  |
| Radiation Control<br>Licensing -     Password     Confirm<br>password       Residential Facilities<br>Licensing -     Email     Confirm Email       First Name     Last Name                                                                                                    | Medical Marijuana<br>Cards             | these allowed special characters !@#\$%^                                                                                            | \&*()_+                                                            |                |  |  |  |
| Residential Facilities Email   Licensing First Name     Special Licensing -                                                                                                    |                                        | Password                                                                                                    | Confirm                                                            |                |  |  |  |
| Residential Facilities     Email     Confirm Email       Licensing     First Name     Last Name                                                                                                    | Licensing +                            |                                                                                                    | password                                                           |                |  |  |  |
| First Name     Last Name                                                                                                    | Residential Facilities<br>Licensing    | Email                                                                                                    | Confirm Email                                                      |                |  |  |  |
| Special Licensing +                                                                                                    |                                        | First Name                                                                                                    | Last Name                                                          |                |  |  |  |
|                                                                                                    | Special Licensing +                    |                                                                                                    |                                                                    |                |  |  |  |
| Contact Us Phone                                                                                                    | Contact Us                             | Phone                                                                                                    |                                                                    |                |  |  |  |
| I am registering as                                                                                                    |                                        | I am registering as                                                                                                    |                                                                    |                |  |  |  |
| Please Select                                                                                                    |                                        | Please Select                                                                                                    |                                                                    |                |  |  |  |
| Register                                                                                                    |                                        | Register                                                                                                    |                                                                    |                |  |  |  |

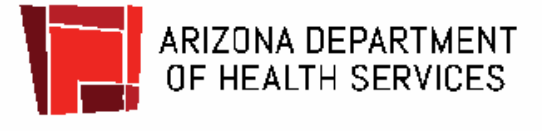

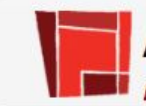

٩

AZ.GOV

Health and Wellness for All Arizonans

#### TEST ONLY

| •                          | Log in                                 |
|----------------------------|----------------------------------------|
| Care Facilities            | User name                              |
| Torm Caro                  |                                        |
| ties Licensing             | Password                               |
| al Facilities              |                                        |
| sing                       |                                        |
| cal Marijuana              |                                        |
|                            | Register if you don't have an account. |
| ition Control<br>sing 👻    | Click here for Help                    |
| lential Facilities<br>sing |                                        |
| al Licensing 👻             |                                        |

Division Of Licensing Services | Arizona Department of Health Services Copyright © 2014-2019

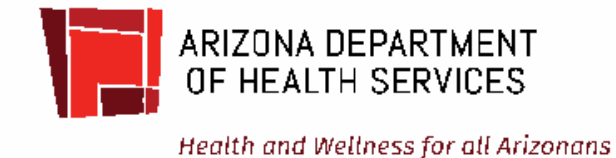

| ESTONLY                            |                   |                                 |              |             | Hello, QAMedfac ! | Update Profile Log off |
|------------------------------------|-------------------|---------------------------------|--------------|-------------|-------------------|------------------------|
| lome                               | Home              | Submit Annual Licensing Fee Enf | orcement Or  | der History | •                 |                        |
| hild Care Facilities<br>icensing   | Eacility          | List                            |              |             |                   |                        |
| Long Term Care                     | Total facil       | LISt<br>ities found: 31         |              |             |                   |                        |
| Medical Facilities                 | License<br>number | Facility name                   | Fee due date | Bed count   | Fee status        |                        |
| Licensing                          |                   |                                 | 09/30/2019   | 0           | 1 Fee due         | Submit Fee             |
| ledical Marijuana<br>ards          |                   |                                 |              |             |                   |                        |
| Radiation Control<br>icensing –    |                   |                                 |              |             |                   |                        |
| Residential Facilities<br>icensing |                   |                                 |              |             |                   |                        |
| Special Licensing 👻                |                   |                                 |              |             |                   |                        |
| Contact Us                         |                   |                                 |              |             |                   |                        |
|                                    |                   |                                 |              |             |                   |                        |
|                                    |                   |                                 |              |             |                   |                        |
|                                    |                   |                                 |              |             |                   |                        |
|                                    | Page 2 of 2       |                                 |              |             |                   |                        |
|                                    |                   |                                 |              |             |                   |                        |

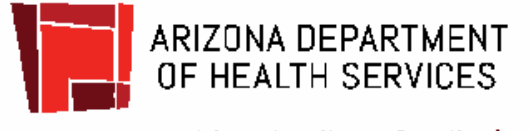

Choose your facility and click on "Submit Fee".

| Healt                                                                                                    | th and Wellness for All Arizonans                                                                                                    |                                    |                                    |                                                        |                                                         |
|----------------------------------------------------------------------------------------------------|----------------------------------------------------------------------------------------------------|------------------------------------|------------------------------------|--------------------------------------------------------|---------------------------------------------------------|
| TONLY                                                                                                    |                                                                                                    |                                    |                                    | Hello, QAMedfa                                         | ac ! Update Profile Log o                               |
| 10                                                                                                    | Home Submit Annual                                                                                                    | Licensing Fee Enfo                 | cement Order History               | r-                                                     |                                                         |
| d Care Facilities<br>nsing                                                                                                  | Health care institution ir                                                                                                    | nformation                         | 54<br>                             |                                                        |                                                         |
| g Term Care<br>lities Licensing                                                                                             | Name of Health Care Institution                                                                                                    | n                                  |                                    | License number                                         |                                                         |
|                                                                                                    | correction?                                                                                                    |                                    |                                    |                                                        |                                                         |
| ical Marijuana<br>Is<br>iation Control                                                                                      | Name change – Requi     Choose File   No file                                                                                          | ires supporting docun              | nentation as proof of na           | ame change                                             | ZIP Code                                                |
| ical Marijuana<br>Is<br>iation Control<br>nsing <del>-</del><br>idential Facilities                                         | Name change – Requi          Choose File       No file                                                                                 | ires supporting docun<br>le chosen | TUCSON                             | ame change                                             | ZIP Code<br>85724                                       |
| ical Marijuana<br>ds<br>iation Control<br>nsing <del>→</del><br>idential Facilities<br>nsing                                | Name change – Requi          Choose File       No file         Facility mailing address                                                | ires supporting docun              | TUCSON                             | ame change                                             | ZIP Code<br>85724<br>ZIP Code                           |
| ical Marijuana<br>Is<br>iation Control<br>nsing <del>-</del><br>idential Facilities<br>nsing<br>cial Licensing <del>-</del> | Name change – Requi Choose File No file Facility mailing address                                                                       | ires supporting docun              | TUCSON<br>TUCSON                   | AZ<br>AZ<br>Arizona (AZ)                               | ZIP Code<br>85724<br>ZIP Code<br>85724                  |
| ical Marijuana<br>Is<br>iation Control<br>nsing -<br>idential Facilities<br>nsing<br>cial Licensing -<br>tact Us            | Name change – Requi          Choose File       No file         Facility mailing address         Phone number                           | ires supporting docun              | TUCSON<br>TUCSON<br>City<br>TUCSON | AZ<br>AZ<br>Arizona (AZ)<br>Fax numbe                  | ZIP Code<br>85724<br>ZIP Code<br>85724<br>sr (optional) |
| ical Marijuana<br>Is<br>iation Control<br>nsing +<br>idential Facilities<br>nsing<br>cial Licensing +<br>tact Us            | Name change – Requi          Choose File       No file         Facility mailing address         Phone number                           | ires supporting docun              | TUCSON<br>City<br>TUCSON           | ame change<br>AZ<br>State<br>Arizona (AZ)<br>Fax numbe | ZIP Code<br>85724<br>ZIP Code<br>85724<br>* (optional)  |
| ical Marijuana<br>Is<br>iation Control<br>nsing -<br>idential Facilities<br>nsing<br>cial Licensing -<br>tact Us            | Name change – Requi          Choose File       No file         Facility mailing address         Phone number         Class or subclass | ires supporting docun              | TUCSON<br>City<br>TUCSON           | AZ<br>AZ<br>Arizona (AZ)<br>Fax numbe                  | ZIP Code<br>85724<br>ZIP Code<br>85724                  |

Division Of Licensing Services | Arizona Department of Health Services Copyright © 2014-2019

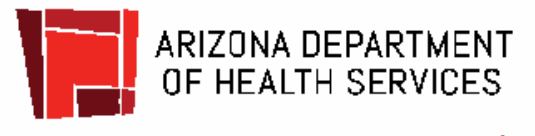

Health and Wellness for all Arizonans

Changing the name of a HCI will require supportive documentation (example: AZ Trade Name Certification); click "Choose File" to upload document.

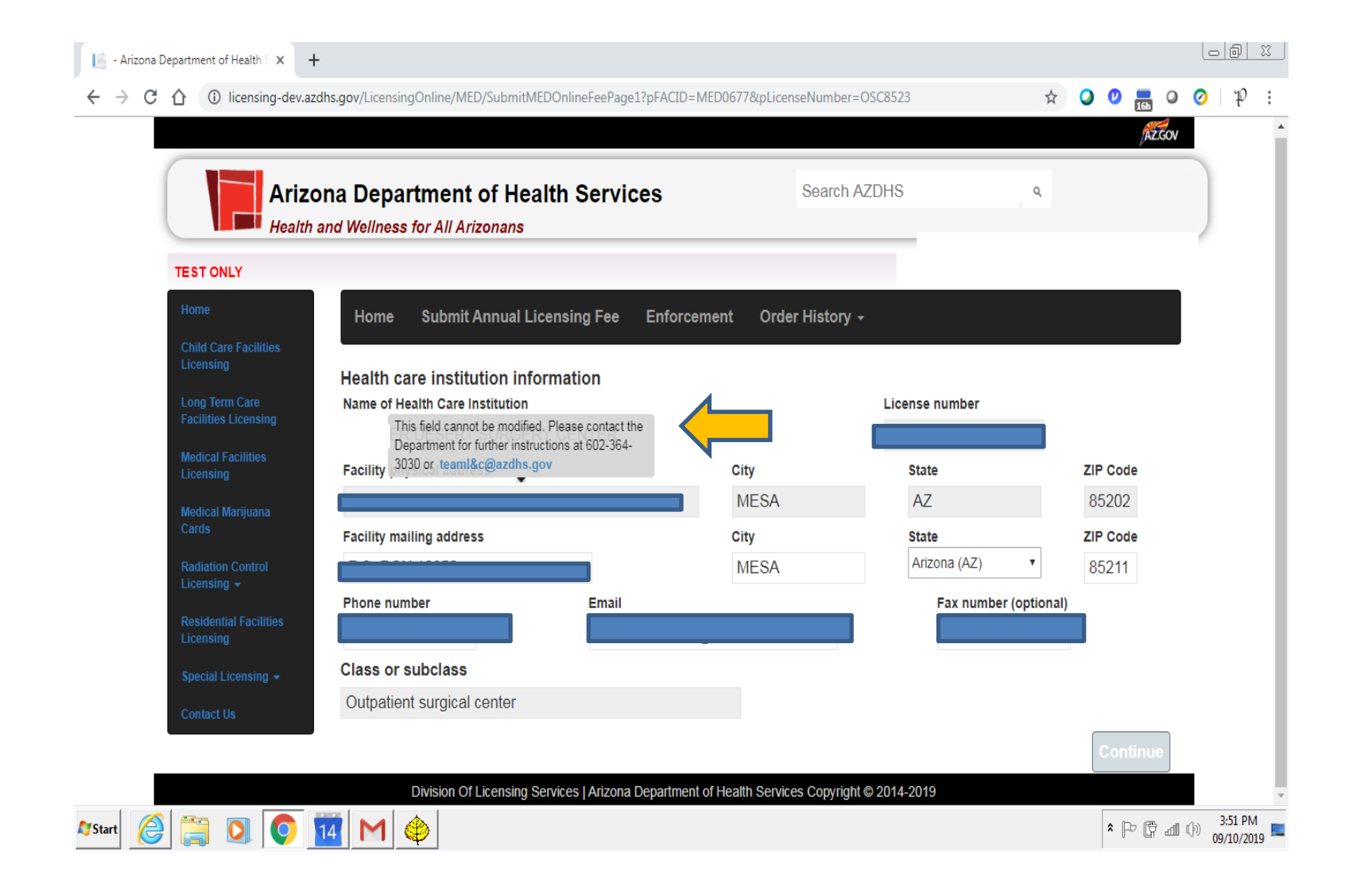

![](_page_17_Picture_1.jpeg)

Facility Physical Address – cannot be modified, see message box.

![](_page_18_Picture_0.jpeg)

![](_page_18_Picture_1.jpeg)

Class or Subclass – cannot be modified, see message box.

![](_page_19_Picture_0.jpeg)

![](_page_19_Picture_1.jpeg)

Click on "Continue".

| EST ONLY                               |                                 |                           |                                |                    |            |
|----------------------------------------|---------------------------------|---------------------------|--------------------------------|--------------------|------------|
| Home                                   | Home Submit Annual Lice         | ensing Fee Enforcem       | ent Order History <del>-</del> |                    |            |
| Child Care Facilities                  |                                 |                           |                                |                    |            |
|                                        | Owner Information               |                           |                                |                    |            |
| Long Term Care<br>Facilities Licensing | The owner is a 🚺                |                           |                                |                    |            |
| Medical Facilities                     | Please select (optional)        |                           |                                |                    |            |
| Licensing                              | Owner's Name                    |                           | lax                            |                    |            |
| Medical Marijuana                      |                                 |                           |                                |                    |            |
| Caros                                  | Owner's mailing address         | 1                         | City                           | State              | ZIP Code   |
| Radiation Control<br>Licensing +       |                                 |                           | PHOENIX                        | Arizona (AZ)       | 85012      |
| Residential Facilities                 | Phone number                    | Email                     |                                | Fax number (option | al)        |
| Licensing                              |                                 |                           |                                |                    |            |
| Special Licensing 👻                    | Name                            |                           | Title                          | •                  |            |
| Contact Us                             | Chief Administrative Officer    |                           |                                |                    |            |
|                                        | Name                            |                           | Effective da                   | ate                |            |
|                                        |                                 |                           | 12/08/201                      | 6                  |            |
|                                        | Emergency Contact Informati     | on                        |                                |                    |            |
|                                        | Name                            |                           | Phone num                      | nber               |            |
|                                        |                                 |                           |                                |                    |            |
|                                        | Accrediting Organization        |                           |                                |                    |            |
|                                        | Name of accrediting organizatio | on (must be from a nation | ally recognized organization   | on)                |            |
|                                        | r lease scieer (optional)       |                           |                                | 2.50               |            |
|                                        |                                 |                           |                                | Previo             |            |
|                                        |                                 |                           |                                |                    | Containate |

Optional selection, see drop down box. Add/update emergency contact name and phone number as applicable.

AT GOV

| TESTONLY                               |                                    |                                   |                   | eno, gamediaci opuate | Tome Logo |
|----------------------------------------|------------------------------------|-----------------------------------|-------------------|-----------------------|-----------|
| Home                                   | Home Submit Annual Licens          | ing Fee Enforcement Orde          | er History 🗸      |                       |           |
| Child Care Facilities                  |                                    |                                   |                   |                       |           |
| Licensing                              | Owner Information                  |                                   |                   |                       |           |
| Long Term Care<br>Facilities Licensing | The owner is a 🗊                   |                                   |                   |                       |           |
| Modical Escilition                     | Please select (optional)           |                                   |                   |                       |           |
| Licensing                              | Owner's Name                       |                                   | Tax ID            |                       |           |
| Medical Marijuana                      |                                    |                                   |                   |                       |           |
| Cards                                  | Owner's mailing address            | City                              |                   | State                 | ZIP Code  |
| Radiation Control                      |                                    | PH                                | IOENIX            | Arizona (AZ)          | 85012     |
|                                        | Phone number                       | Email                             |                   | Fax number (optional) |           |
| Licensing                              |                                    |                                   |                   |                       |           |
| Special Licensing 👻                    | Name                               | Title                             | )                 | Đ                     |           |
| Contact Us                             | Chief Administrative Officer       |                                   |                   |                       |           |
| -                                      | Name                               |                                   | Effective date    |                       |           |
|                                        |                                    |                                   | 12/08/2016        |                       |           |
|                                        | Emergency Contact Information      |                                   |                   |                       |           |
|                                        | Name                               |                                   | Phone number      |                       |           |
|                                        |                                    |                                   |                   |                       |           |
|                                        | Accrediting Organization           |                                   |                   |                       |           |
|                                        | Name of accrediting organization ( | must be from a nationally recogni | zed organization) | 7                     |           |
|                                        | Please select (optional)           |                                   |                   |                       |           |
|                                        |                                    |                                   |                   | Previous              | Continuo  |
|                                        |                                    |                                   |                   |                       | Gonunue   |

Information can be found by hovering over <a>1</a>

|   | -  | - | 2 |   |
|---|----|---|---|---|
| - | 11 |   | U | w |
|   |    |   |   |   |

| Health                                  | ona Department of Health Services                            | Search AZDHS                  | ٩                        |                |
|-----------------------------------------|--------------------------------------------------------------|-------------------------------|--------------------------|----------------|
| STONLY                                  |                                                              | )                             | Hello, QAMedfac ! Update | Profile Log of |
| me                                      | Home Submit Annual Licensing Fee Enforcemen                  | nt Order History <del>-</del> |                          |                |
| ild Care Facilities<br>censing          | Owner Information                                            |                               |                          |                |
| ng Term Care                            | The owner is a fl                                            |                               |                          |                |
| cilities Licensing                      | Limited liability partnersbin                                |                               |                          |                |
| dical Facilities                        | Requires supporting documentation as proof of the owner type |                               |                          |                |
| censing                                 | Choose File No file chosen                                   |                               |                          |                |
| edical Marijuana<br>rds                 | Choose The No hie chosen                                     |                               |                          |                |
|                                         | Owner's Name                                                 | Tax ID                        | 0                        |                |
| diation Control<br>censing <del>-</del> |                                                              |                               |                          |                |
| sidential Facilities                    | Owner's mailing address                                      | City                          | State                    | ZIP Code       |
|                                         |                                                              | PHOENIX                       | Arizona (AZ)             | 85012          |
| ecial Licensing 👻                       | Phone number Email                                           |                               | Fax number (optional)    |                |
|                                         |                                                              |                               |                          |                |
|                                         | Name                                                         | Title                         | 0                        |                |
|                                         | Chief Administrative Officer                                 |                               |                          |                |
|                                         | Name                                                         | Effective date                |                          |                |
|                                         |                                                              |                               |                          |                |
|                                         | Emergency Contact Information                                |                               |                          |                |
|                                         | Name                                                         | Phone numbe                   | r                        |                |
|                                         |                                                              |                               |                          |                |
|                                         | Accrediting Organization                                     |                               |                          |                |
|                                         | Name of accrediting organization (must be from a national    | y recognized organization)    |                          |                |
|                                         | Please select (optional)                                     |                               | T                        |                |
|                                         |                                                              |                               |                          | 33             |
|                                         |                                                              |                               | Previous                 | Continue       |

![](_page_22_Picture_2.jpeg)

If you click on an owner type selection, supportive documentation is required.

| AZ.GO |
|-------|
|       |
|       |

| Health a                               | na Department of Health<br>nd Wellness for All Arizonans               | Services                     | Search AZD            | HS Q                     |                   |
|----------------------------------------|------------------------------------------------------------------------|------------------------------|-----------------------|--------------------------|-------------------|
| TONLY                                  |                                                                        |                              |                       | Hello, QAMedfac ! Update | e Profile Log off |
| ne                                     | Home Submit Annual Licensi                                             | ng Fee Enforcement           | Order History +       |                          |                   |
| ld Care Facilities<br>ensing           | Owner Information                                                      |                              |                       |                          |                   |
| g Term Care<br>ilities Licensing       | The owner is a 🚹                                                       |                              |                       |                          |                   |
| lical Facilities<br>ensing             | Limited liability partnership  Requires supporting documentation as pr | oof of the owner type        |                       |                          |                   |
| lical Marijuana<br>ds                  | Choose File No file chosen                                             |                              | Тах                   |                          |                   |
| liation Control<br>ensing <del>–</del> |                                                                        |                              |                       |                          |                   |
| idential Facilities                    | Owner's mailing address                                                |                              | City                  | State                    | ZIP Code          |
| ensing                                 |                                                                        |                              | PHOENIX               | Arizona (AZ)             | 85012             |
| cial Licensing 👻                       | Phone number                                                           | Email                        |                       | Fax number (optional)    |                   |
| ntact Us                               |                                                                        |                              |                       |                          |                   |
|                                        | Name                                                                   |                              | Title                 | •                        |                   |
|                                        | Chief Administrative Officer                                           |                              |                       |                          |                   |
|                                        | Name                                                                   |                              | Effective da          | ate                      |                   |
|                                        |                                                                        |                              |                       |                          |                   |
|                                        | Emergency Contact Information                                          |                              |                       |                          |                   |
|                                        | Name                                                                   |                              | Phone nun             | nber                     |                   |
|                                        |                                                                        |                              |                       |                          |                   |
|                                        | Accrediting Organization<br>Name of accrediting organization (n        | nust be from a nationally re | ecognized organizatio | on)                      |                   |
|                                        |                                                                        |                              |                       |                          |                   |

![](_page_23_Picture_2.jpeg)

Health and Wellness for all Arizonans

Click on "Choose File" to upload supporting documentation.

| STONLY                   |                                    |                                   |                   | icio, granediae i opuato | Tome Log |
|--------------------------|------------------------------------|-----------------------------------|-------------------|--------------------------|----------|
| ome                      | Home Submit Annual Licens          | ing Fee Enforcement Ord           | er History 🗸      |                          |          |
| hild Care Facilities     |                                    |                                   |                   |                          |          |
| censing                  | Owner Information                  |                                   |                   |                          |          |
| ong Term Care            | The owner is a 🚹                   |                                   |                   |                          |          |
| zennes cicensing         | Please select (optional)           |                                   |                   |                          |          |
| edical Facilities        | Owner's Name                       |                                   | Tax ID            | 0                        |          |
|                          |                                    |                                   |                   |                          |          |
| edical Marijuana<br>ards | Owner's mailing address            | City                              |                   | State                    | ZIP Code |
| adiation Control         |                                    | Ph                                | OFNIX             | Arizona (AZ)             | 85012    |
|                          | Dhana number                       |                                   |                   | Fay number (antianal)    |          |
| esidential Facilities    |                                    | Email                             |                   | Fax number (optional)    |          |
| censing                  |                                    |                                   |                   |                          |          |
| pecial Licensing 👻       | Name                               | Title                             | )                 | 0                        |          |
|                          | Chief Administrative Officer       |                                   |                   |                          |          |
|                          | Name                               |                                   | Effective date    |                          |          |
|                          |                                    |                                   | 12/08/2016        |                          |          |
|                          | Emergency Contact Information      |                                   |                   |                          |          |
|                          | Name                               |                                   | Phone numbe       | r                        |          |
|                          |                                    |                                   |                   |                          |          |
|                          | Accrediting Organization           |                                   |                   |                          |          |
|                          | Name of accrediting organization ( | must be from a nationally recogni | zed organization) |                          |          |
|                          | Please select (optional)           |                                   |                   | •                        |          |
|                          |                                    |                                   |                   |                          |          |
|                          |                                    |                                   |                   | Previous                 | Continue |
|                          |                                    |                                   |                   | 0040                     |          |

AZ.GOV

| Home Submit Annual Licensing Fee                                                                       |                                         |                       |       |
|----------------------------------------------------------------------------------------------------|-----------------------------------------|-----------------------|-------|
| Home Submit Annual Licensing Fee                                                                       |                                         |                       |       |
| Child Care Equilities                                                                                  | Enforcement Order History -             |                       |       |
| Licensing Owner Information                                                                            |                                         |                       |       |
| Long Term Care The owner is a 1                                                                        |                                         |                       |       |
| Facilities Licensing Please select (optional)                                                          |                                         |                       |       |
| Medical Facilities<br>Licensing Owner's Name                                                           | Tax ID 🤨                                |                       |       |
| Mertical Marijuana                                                                                     |                                         |                       |       |
| Cards Owner's mailing address                                                                          | City                                    | State                 | ZIP C |
| Radiation Control                                                                                      | PHOENIX                                 | Arizona (AZ)          | 850   |
| Phone number Email                                                                                     |                                         | Fax number (optional) |       |
| Residential Facilities Licensing                                                                       |                                         |                       |       |
| Special Licensing - Name                                                                               | Title                                   |                       |       |
| Contact Us                                                                                             |                                         |                       |       |
| Name                                                                                                   | Title                                   | <b>•</b>              |       |
| Chief Administrative Officer                                                                           |                                         |                       |       |
| Name                                                                                                   | Effective date                          |                       |       |
|                                                                                                    |                                         |                       |       |
| Name                                                                                                   | Phone number                            |                       |       |
|                                                                                                    |                                         |                       |       |
|                                                                                                    |                                         |                       |       |
| Accrediting Organization                                                                               |                                         |                       |       |
| Accrediting Organization<br>Name of accrediting organization (must be from                             | m a nationally recognized organization) |                       |       |
| Accrediting Organization<br>Name of accrediting organization (must be from<br>Please select (optional) | m a nationally recognized organization) |                       |       |
| Name                                                                                                   | Phone number                            |                       |       |

### See additional name and title box.

| ESTONLY                         |                                                                           |                                            | Hello, QAMediaci Opdate | Frome Log on |
|---------------------------------|---------------------------------------------------------------------------|--------------------------------------------|-------------------------|--------------|
| Home                            | Home Submit Annual Licensing Fee                                          | Enforcement Order History +                |                         |              |
| Licensing                       | Owner Information                                                         |                                            |                         |              |
| Long Term Care                  | The owner is a <b>1</b>                                                   |                                            |                         |              |
| Facilities Licensing            | Please select (optional)                                                  |                                            |                         |              |
| Medical Facilities<br>Licensing | Owner's Name                                                              | Тах                                        | ( ID 📵                  |              |
| Medical Mariiuana               |                                                                           |                                            |                         |              |
| Cards                           | Owner's mailing address                                                   | City                                       | State                   | ZIP Code     |
| Radiation Control               |                                                                           | PHOENIX                                    | Arizona (AZ)            | 85012        |
|                                 | Phone number Email                                                        |                                            | Fax number (optional)   |              |
| Residential Facilities          |                                                                           |                                            |                         |              |
| Special Licensing 👻             | Name                                                                      | Title                                      | •                       |              |
| Contact Us                      | Chief Administrative Officer                                              |                                            |                         |              |
| -                               | Name                                                                      | Effective d                                | late                    |              |
|                                 |                                                                           | 12/08/201                                  | 16                      |              |
|                                 | Emergency Contact Information                                             |                                            |                         |              |
|                                 | Name                                                                      | Phone nur                                  | nber                    |              |
|                                 |                                                                           |                                            |                         |              |
|                                 | Accrediting Organization<br>Name of accrediting organization (must be fro | m a nationally recognized organizati       | on)                     |              |
|                                 | Please select (optional)                                                  | n a nationally rocognizod organizat        | •                       |              |
|                                 |                                                                           |                                            |                         |              |
|                                 |                                                                           |                                            | Previous                | Continue     |
|                                 | Division Of Licensing Services LArizona D                                 | enartment of Health Services Convright © 2 | 2014-2019               |              |

AZ.GOV

Health and Wellness for all Arizonans

Click on "Continue".

| TEST ONLY                              |                                  |                                  |                                | Helio, QAMediaci Opdate | Prome |
|----------------------------------------|----------------------------------|----------------------------------|--------------------------------|-------------------------|-------|
| Home                                   | Home Submit Annual Lice          | ensing Fee Enforcemer            | nt Order History -             |                         |       |
| Child Care Facilities                  |                                  |                                  |                                |                         |       |
| Licensing                              | Owner Information                |                                  |                                |                         |       |
| Long Term Care<br>Facilities Licensing | The owner is a 🚹                 |                                  |                                |                         |       |
| Medical Facilities                     | Please select (optional)         |                                  |                                |                         |       |
| Licensing                              | Owner's Name                     |                                  | Tax II                         |                         |       |
| Medical Marijuana                      |                                  |                                  |                                |                         |       |
| Cards                                  | Owner's mailing address          |                                  | City                           | State                   | ZIP   |
| Radiation Control                      |                                  |                                  | PHOENIX                        | Arizona (AZ)            | 850   |
|                                        | Phone number                     | Email                            |                                | Fax number (optional)   |       |
| Licensing                              |                                  |                                  |                                |                         |       |
| Special Licensing -                    | Name                             |                                  | Title                          | •                       |       |
| Contact Us                             | Chief Administrative Officer     |                                  |                                |                         |       |
|                                        | Name                             |                                  | Effective date                 | e                       |       |
|                                        |                                  |                                  | 12/08/2016                     |                         |       |
|                                        | Emergency Contact Informati      | ion                              |                                |                         |       |
|                                        | Name                             |                                  | Phone numb                     | er                      |       |
|                                        |                                  |                                  |                                |                         |       |
|                                        | Accrediting Organization         |                                  |                                |                         |       |
|                                        | Name of accrediting organization | on (must be from a national      | ly recognized organization     | )                       |       |
|                                        | Please select (optional)         |                                  |                                | •                       |       |
|                                        |                                  |                                  |                                |                         |       |
|                                        |                                  |                                  |                                | Previous                | Co    |
|                                        | Division Of Licensing Se         | rvices I Arizona Department of H | ealth Services Copyright © 201 | 4-2019                  |       |

be modified.

AZ.GOV

| Aliz                               |                              | Tealth Service           | 3                                     | oouro           |       | DHO   |        |         |        | -            |            |
|------------------------------------|------------------------------|--------------------------|---------------------------------------|-----------------|-------|-------|--------|---------|--------|--------------|------------|
| Health                             | and weimess for All Arizonal | 15                       |                                       |                 | -     | 1     | Hello, | QAN     | ledfa  | c I Update   | Profile Lo |
| TEST ONLY                          |                              |                          |                                       |                 |       |       |        |         |        |              |            |
|                                    | Home Submit Annua            | al Licensing Fee I       | Enforcement Orde                      | r Histo         | ry -  |       |        |         |        |              |            |
| Child Care Facilities<br>Licensing |                              |                          |                                       |                 |       |       |        |         |        |              |            |
| Long Term Care                     | Please enter Chief Administ  | rative Officer Effective | date                                  |                 |       |       |        |         |        |              |            |
| Facilities Licensing               | Owner Information            |                          |                                       |                 |       |       |        |         |        |              |            |
|                                    | The owner is a 🚹             |                          |                                       |                 |       |       |        |         |        |              |            |
| Licensing                          | Please select (optional)     |                          |                                       |                 |       |       |        |         |        |              |            |
| Medical Marijuana<br>Cards         | Owner's Name                 |                          |                                       |                 | Та    | ID ID | 1      |         |        |              |            |
|                                    |                              |                          |                                       |                 |       |       |        |         |        |              |            |
|                                    | Owner's mailing address      |                          | City                                  |                 |       |       | s      | tate    |        |              | ZIP Cod    |
| Residential Facilities             |                              |                          | PH                                    | DENIX           |       |       | 1      | Arizona | a (AZ) | ۲            | 85012      |
| Licensing                          | Phone number                 | Email                    |                                       |                 |       |       |        | Fax nu  | umber  | r (optional) |            |
|                                    |                              |                          |                                       |                 |       |       |        |         |        |              |            |
|                                    |                              |                          |                                       |                 |       |       |        |         |        |              |            |
|                                    | Name                         |                          | Title                                 |                 |       |       |        |         |        | <b>e</b>     |            |
|                                    | Chief Administrative Off     | icer                     |                                       |                 |       |       |        |         |        |              |            |
|                                    | Name                         |                          |                                       | Effe            | ctive | date  |        |         |        |              |            |
|                                    |                              |                          |                                       |                 |       |       |        |         |        |              |            |
|                                    | Emergency Contact Info       | rmation                  |                                       | <               | Se    | pter  | nber   | 2019    | >      |              |            |
|                                    | Name                         |                          |                                       | 0               | Ma    |       | 14/-   | Th. 6   |        | -            |            |
|                                    |                              |                          |                                       | Su              | IVIO  | IU    | we     |         | 1 29   | 1            |            |
|                                    | Accrediting Organization     | n                        |                                       | 25              | 26    | 27    | 28     | 29 3    | 0 31   |              |            |
|                                    | Name of accrediting organ    | nization (must be fron   | n a <mark>nationa</mark> lly recogniz | ed <sup>1</sup> | 2     | 3     | 4      | 5 (     | 5 7    |              |            |
|                                    | Please select (optional)     |                          |                                       | 8               | 9     | 10    | 11     | 12 1    | 3 14   | ŧ.           |            |
|                                    |                              |                          |                                       | 15              | 16    | 17    | 18     | 19 2    | 0 21   |              |            |

![](_page_28_Picture_1.jpeg)

If modified, choose an effective date.

ATCON

| Image: Non-Angle Submit Annual Licensing Fee       Enforcement       Order History -         Id Care Facilities or angle Submit Annual Licensing Fee       Enforcement       Order History -         Id Care Facilities cleaning or control service Submit Annual Licensing Fee       Enforcement       Order History -         Ideal Marijuana roles       Image: City       State       ZIP Code         Owner's Name       Image: City       State       ZIP Code         Owner's mailing address       City       State       ZIP Code         Ideal Licensing •       Phone number       Email       Fax number (optional)         Ideal Licensing •       Name       Title       Image: City State       ZIP Code         Ideal Licensing •       Name       Title       Image: City State       ZIP Code         Ideal Licensing •       Name       Title       Image: City State       ZIP Code         Ideal Licensing •       Name       Effective date       12/08/2016       Image: City State       ZIP Code       Image: City State       ZIP Code       Image: City State       ZIP Code       Image: City State       ZIP Code       Image: City State       ZIP Code       Image: City State       ZIP Code       Image: City State       ZIP Code       Image: City State       ZIP Code       Image: City State       ZIP Cod                                                                                                    | STONLY                                |                                                              |                               |                       | Hello, QAMedfac ! Updat | e Profile Log o |
|----------------------------------------------------------------------------------------------------|---------------------------------------|--------------------------------------------------------------|-------------------------------|-----------------------|-------------------------|-----------------|
| huid Care Facilities   iconsing   owner Information   The owner Is a a   Please select (optional) •   Owner's Name   Tax ID a   Person owner's mailing address   Owner's mailing address   Owner's mailin                                                                                                    | lome                                  | Home Submit Annual Licen                                     | sing Fee Enforcement          | Order History -       |                         |                 |
| outgreen Care   actilities Licensing   Medical Facilities   Owner's Mame   Control   Control   Control   Control   Control   Contact Us   Chief Administrative Officer   Name   Chief Administrative Officer   Name   Chief Administrative Officer   Name   Chief Administrative Officer   Name   Chief Administrative Officer   Name   Chief Administrative Officer   Name   Chief Administrative Officer   Name   Chief Administrative Officer   Name   Chief Administrative Officer   Name   Chief Administrative Officer   Name   Chief Administrative Officer   Name   Chief Administrative Officer   Name   Definition   Name   Chief Administration   Name   Phone number                                                                                                    | Child Care Facilities<br>Licensing    | Owner Information                                            |                               |                       |                         |                 |
| Medical Facilities   Licensing   Medical Marijuana   Cards   Owner's Name   Owner's mailing address   City   State   Phone number   Email   Fax number (optional)   Recial Licensing Name Chief Administrative Officer Name Chief Administrative Officer Name Effective date 12/08/2016 Emergency Contact Information Name Phone number Emergency Contact Information Name Phone number Phone number                                                                                                    | ong Term Care<br>Facilities Licensing | The owner is a 1                                             |                               |                       |                         |                 |
| Medical Marijuana Cards   Cards   Radiation Control Licensing -   Residential Facilities   Special Licensing -   Contact Us     Chief Administrative Officer   Name   Chief Administrative Officer   Name   Effective date   12/08/2016   Emergency Contact Information   Name   Phone number                                                                                                    | Nedical Facilities<br>licensing       | Owner's Name                                                 |                               | Tax                   | ID 📵                    |                 |
| Radiation Control   Licensing -   Residential Facilities   Licensing -   Special Licensing -   Contact Us     Chief Administrative Officer   Name   Emergency Contact Information   Name   Phone number   Phone number   Emergency Contact Information   Name   Phone number   Accrediting Organization Name of accrediting organization (must be from a nationally recognized organization) Please select (ontional)                                                                                                    | Medical Marijuana<br>Cards            | Owner's mailing address                                      |                               | City                  | State                   | ZIP Code        |
| Residential Facilities   Special Licensing   Contact Us     Phone number     Email   Fax number (optional)   Image: Special Licensing     Name   Chief Administrative Officer   Name   Effective date   12/08/2016   Emergency Contact Information   Name   Accrediting Organization   Name of accrediting organization (must be from a nationally recognized organization)                                                                                                    | Radiation Control                     |                                                              |                               | PHOENIX               | Arizona (AZ)            | 85012           |
| Accrediting Organization<br>Name Decide Licensing Chief Administrative Officer<br>Name Effective date<br>12/08/2016<br>Emergency Contact Information<br>Name Phone number<br>Accrediting Organization<br>Name of accrediting organization (must be from a nationally recognized organization)                                                                                                    | Desidential Casilities                | Phone number                                                 | Email                         |                       | Fax number (optional    | )               |
| Special Licensing -   Name   Chief Administrative Officer   Name   Mame   Effective date   12/08/2016   Emergency Contact Information Name Phone number Accrediting Organization (must be from a nationally recognized organization) Please select (optional)                                                                                                    | icensing                              |                                                              |                               |                       |                         |                 |
| Contact Us       Chief Administrative Officer         Name       Effective date         12/08/2016       12/08/2016         Emergency Contact Information       Phone number         Name       Phone number         Accrediting Organization       Image: Select (optional)         Please select (optional)       Please select (optional)                                                                                                    | Special Licensing +                   | Name                                                         |                               | Title                 | 0                       |                 |
| Name       Effective date         12/08/2016         Emergency Contact Information         Name         Phone number         Accrediting Organization         Name of accrediting organization (must be from a nationally recognized organization)         Please select (optional)                                                                                                    |                                       | Chief Administrative Officer                                 |                               |                       |                         |                 |
| Image: Image: |                                       | Name                                                         |                               | Effective da          | ate                     |                 |
| Emergency Contact Information         Name       Phone number         Accrediting Organization         Name of accrediting organization (must be from a nationally recognized organization)         Please select (optional)                                                                                                    |                                       |                                                              |                               | 12/08/201             | 6                       |                 |
| Name     Phone number       Accrediting Organization     Name of accrediting organization (must be from a nationally recognized organization)       Please select (optional)     Image: Select (optional)                                                                                                    |                                       | Emergency Contact Information                                | n                             |                       | 2                       |                 |
| Accrediting Organization<br>Name of accrediting organization (must be from a nationally recognized organization)<br>Please select (optional)                                                                                                    |                                       | Name                                                         |                               | Phone nun             | nber                    |                 |
| Accrediting Organization Name of accrediting organization (must be from a nationally recognized organization) Please select (optional)                                                                                                    |                                       |                                                              |                               |                       |                         |                 |
| Please select (optional)                                                                                                    |                                       | Accrediting Organization<br>Name of accrediting organization | (must be from a nationally re | ecognized organizatio | n)                      |                 |
|                                                                                                    |                                       | Please select (optional)                                     | (                             |                       |                         |                 |
|                                                                                                    |                                       |                                                              |                               |                       | Previou                 | S Continue      |

![](_page_29_Picture_1.jpeg)

If applicable, choose an Accrediting Organization from the drop down box.

ATGON

![](_page_30_Picture_0.jpeg)

Upload current accreditation report

Choose File No file chosen

![](_page_30_Picture_3.jpeg)

Health and Wellness for all Arizonans

Click on "Choose File" to upload current accreditation report as indicated.

![](_page_31_Picture_0.jpeg)

Health and Wellness for All Arizonans

#### TEST ONLY

Long Term C

Hello, QAMedfac ! Update Profile Log off

Q

| Description                                             | Amount |
|---------------------------------------------------------|--------|
| License fees                                            |        |
| Base fee                                                | \$36   |
| Licensed capacity/occupancy (0) x Per unit cost of \$91 | + \$0  |
| Late fee                                                | + \$(  |
| Total license fees                                      | \$365  |
| Enforcement fees                                        |        |
| Enforcement fees previously owed                        | \$0    |
| Total enforcement fees                                  | \$ 0   |
|                                                         | · · ·  |

Please note that the Department will not receive your submission unless the payment process is complete and approved.

ALL FEES ARE NON-REFUNDABLE

NOTE: Fees do not apply to a health care institution operated by a State agency pursuant to federal law such as the Veterans home, Arizona state hospital or Adult foster care settings.

I acknowledge that all information has been verified and is accurate.

Clicking on 'Submit fee' will direct you to the Payment Information page. DO NOT use the back arrow once you get to the payment screen.

![](_page_31_Picture_13.jpeg)

![](_page_31_Picture_14.jpeg)

Review License fees and late fee as applicable.

![](_page_32_Picture_0.jpeg)

Health and Wellness for All Arizonans

#### TEST ONLY

Hello, QAMedfac ! Update Profile Log off

Q

|                    | Description                           | Amount |
|--------------------|---------------------------------------|--------|
| License fees       |                                       |        |
| Base fee           |                                       | \$365  |
| Licensed capacity/ | occupancy (0) x Per unit cost of \$91 | + \$0  |
| Late fee           |                                       | + \$0  |
| Total license fees |                                       | \$365  |
| Enforcement fees   |                                       |        |
| Enforcement fees   | previously owed                       | \$0    |
| Tatal aufauranuau  |                                       |        |
| lotal enforcemen   | trees                                 | \$ 0   |

Please note that the Department will not receive your submission unless the payment process is complete and approved.

ALL FEES ARE NON-REFUNDABLE

NOTE: Fees do not apply to a health care institution operated by a State agency pursuant to federal law such as the Veterans home, Arizona state hospital or Adult foster care settings.

I acknowledge that all information has been verified and is accurate.

Clicking on 'Submit fee' will direct you to the Payment Information page. DO NOT use the back arrow once you get to the payment screen.

![](_page_32_Picture_13.jpeg)

![](_page_32_Picture_14.jpeg)

Health and Wellness for all Arizonans

Review Enforcement fees as applicable.

![](_page_33_Picture_0.jpeg)

Health and Wellness for All Arizonans

#### TEST ONLY

Hello, QAMedfac ! Update Profile Log off

Q

| Description                                             | Amoun |
|---------------------------------------------------------|-------|
| License fees                                            |       |
| Base fee                                                | \$36  |
| Licensed capacity/occupancy (0) x Per unit cost of \$91 | + \$  |
| Late fee                                                | + \$  |
| Total license fees                                      | \$36  |
| Enforcement fees                                        |       |
| Enforcement fees previously owed                        | \$    |
| Total enforcement fees                                  | \$ 0  |
|                                                         |       |

Please note that the Department will not receive your submission unless the payment process is complete and approved.

ALL FEES ARE NON-REFUNDABLE

NOTE: Fees do not apply to a health care institution operated by a State agency pursuant to federal law such as the Veterans home, Arizona state hospital or Adult foster care settings.

I acknowledge that all information has been verified and is accurate.

Clicking on 'Submit fee' will direct you to the Payment Information page. DO NOT use the back arrow once you get to the payment screen.

![](_page_33_Picture_13.jpeg)

![](_page_33_Picture_14.jpeg)

Health and Wellness for all Arizonans

Review your Total amount due.

![](_page_34_Picture_0.jpeg)

Health and Wellness for All Arizonans

#### TEST ONLY

Hello, QAMedfac ! Update Profile Log off

Q

| Description                                             | Amount |
|---------------------------------------------------------|--------|
| License fees                                            |        |
| Base fee                                                | \$365  |
| Licensed capacity/occupancy (0) x Per unit cost of \$91 | + \$0  |
| Late fee                                                | + \$0  |
| Total license fees                                      | \$365  |
| Enforcement fees                                        |        |
| Enforcement fees previously owed                        | \$0    |
| Total enforcement fees                                  | ¢ 0    |
| iotal enforcement lees                                  | 5 U    |

Please note that the Department will not receive your submission unless the payment process is complete and approved.

#### ALL FEES ARE NON-REFUNDABLE

NOTE: Fees do not apply to a health care institution operated by a State agency pursuant to federal law such as the Veterans home, Arizona state hospital or Adult foster care settings.

![](_page_34_Picture_11.jpeg)

I acknowledge that all information has been verified and is accurate.

Clicking on 'Submit fee' will direct you to the Payment Information page. DO NOT use the back arrow once you get to the payment screen.

![](_page_34_Picture_14.jpeg)

![](_page_34_Picture_15.jpeg)

Health and Wellness for all Arizonans

## Click on acknowledgement.

Search AZDHS

Health and Wellness for All Arizonans

#### Hello, QAMedfac ! Update Profile Log off

Q

#### TEST ONLY

| Description                                             | Amount |
|---------------------------------------------------------|--------|
| License fees                                            |        |
| Base fee                                                | \$36   |
| Licensed capacity/occupancy (0) x Per unit cost of \$91 | + \$(  |
| Late fee                                                | + \$   |
| Total license fees                                      | \$36   |
| Enforcement fees                                        |        |
| Enforcement fees previously owed                        | \$     |
| Total enforcement fees                                  | \$ 0   |

Please note that the Department will not receive your submission unless the payment process is complete and approved.

ALL FEES ARE NON-REFUNDABLE

NOTE: Fees do not apply to a health care institution operated by a State agency pursuant to federal law such as the Veterans home, Arizona state hospital or Adult foster care settings.

I acknowledge that all information has been verified and is accurate.

Clicking on 'Submit fee' will direct you to the Payment Information page. DO NOT use the back arrow once you get to the payment screen.

![](_page_35_Picture_12.jpeg)

Division Of Licensing Services | Arizona Department of Health Services Copyright © 2014-2019

![](_page_35_Picture_14.jpeg)

Click on Submit fee.

| CHECKOUT - PAYMENT INF | ORMATION |
|------------------------|----------|
|------------------------|----------|

| *First Name                                                                                                    | *Last Name          |
|----------------------------------------------------------------------------------------------------|---------------------|
| Herman                                                                                                    | Munster             |
| *Billing Address                                                                                                    | *City               |
| 1313 Mockingbird Lane                                                                                                    | Mockingbird Heights |
| *State                                                                                                    | *Zip                |
| CA                                                                                                    | 91608               |
| * Email                                                                                                    | *Phone Number       |
| myemail@email.com                                                                                                    | 602-555-1212        |
| <ul> <li>Credit Card</li> <li>Electronic Check</li> <li>INSA</li> <li>*Credit Card Number</li> <li>4111111111111</li> <li>*Expiration Date</li> </ul> |                     |
| August • 2024 • 123                                                                                                    |                     |
| Clear                                                                                                    | Continue            |

![](_page_36_Picture_2.jpeg)

#### **Order Review**

Please review your order and ensure the information below is correct before proceeding. If you agree with the information as displayed; please click the "Authorize" button to process the payment.

#### BILLING INFORMATION

#### Name:

Herman Munster

#### Address:

1313 Mockingbird Lane, Mockingbird Heights, CA, 91608

#### Phone:

602-555-1212

#### Email:

myemail@email.com

![](_page_37_Picture_11.jpeg)

#### ACCOUNT INFORMATION

| VISA<br>4***********1111<br>Edit |  |  |  |
|----------------------------------|--|--|--|
| ORDER INFO                       |  |  |  |

| Order No | Product ID | Item Description      | Amount   | Quantity | Total Amount |  |
|----------|------------|-----------------------|----------|----------|--------------|--|
| 1808     | HSDLS160   | MF NO CAP & 1-59 BEDS | \$365.00 | 1        | \$365.00     |  |

![](_page_37_Picture_15.jpeg)

## Review your order to ensure it is correct.

#### ACCOUNT INFORMATION

| VISA            |  |
|-----------------|--|
| 4**********1111 |  |
| Edit            |  |

#### ORDER INFO

| Order No                                                            | Product ID                                                                   | Item Description                                                                | Amount                           | Quantity                                 | Total Amount                            |
|---------------------------------------------------------------------|------------------------------------------------------------------------------|---------------------------------------------------------------------------------|----------------------------------|------------------------------------------|-----------------------------------------|
| 1808                                                                | HSDLS160                                                                     | MF NO CAP & 1-59 BEDS                                                           | \$365.00                         | 1                                        | \$365.00                                |
| Total                                                               |                                                                              |                                                                                 |                                  |                                          | \$365.00                                |
| Note:                                                               |                                                                              |                                                                                 |                                  |                                          |                                         |
| Annual Licensing                                                    | g Fees for OTC7031                                                           |                                                                                 |                                  |                                          |                                         |
|                                                                     |                                                                              |                                                                                 |                                  |                                          |                                         |
| understand that t                                                   | the following amount will be                                                 | e billed to my credit card. My credit card statemen                             | nt will show the following merch | ant name(s) and amo                      | unt(s) for this transaction.            |
| understand that t                                                   | the following amount will be                                                 | e billed to my credit card. My credit card statemen                             | nt will show the following merch | ant name(s) and amo                      | unt(s) for this transaction.            |
| understand that t<br>Merchant<br>AZ DEPT OF HE                      | the following amount will be<br>EALTH SVCS                                   | e billed to my credit card. My credit card statemen                             | nt will show the following merch | ant name(s) and amo<br>Amour<br>\$365.0  | unt(s) for this transaction.<br>nt<br>0 |
| understand that t<br>Merchant<br>AZ DEPT OF HE<br>he total amount t | the following amount will be<br>EALTH SVCS<br>to be billed to your credit ca | e billed to my credit card. My credit card statemen                             | nt will show the following merch | ant name(s) and amo<br>Amour<br>\$365.00 | unt(s) for this transaction.<br>nt<br>0 |
| understand that t<br>Merchant<br>AZ DEPT OF HE<br>he total amount t | the following amount will be<br>EALTH SVCS<br>to be billed to your credit ca | e billed to my credit card. My credit card statemen<br>ard is <b>\$365.00</b> . | nt will show the following merch | ant name(s) and amo<br>Amour<br>\$365.0  | unt(s) for this transaction.<br>nt<br>0 |
| understand that t<br>Merchant<br>AZ DEPT OF HE<br>he total amount t | the following amount will be<br>EALTH SVCS<br>to be billed to your credit ca | e billed to my credit card. My credit card statemen<br>ard is <b>\$365.00</b> . | nt will show the following merch | ant name(s) and amo<br>Amour<br>\$365.0  | unt(s) for this transaction.<br>nt<br>0 |

![](_page_38_Picture_4.jpeg)

Health and Wellness for all Arizonans

Authorize your payment.

![](_page_39_Picture_0.jpeg)

![](_page_39_Figure_1.jpeg)

![](_page_39_Picture_2.jpeg)

Click on Continue.

#### Payment Receipt

Annual Licensing Fees

# Get Online Form in PDF

| Order          | Authorization Code: | Partial Card | Card Type: | Payment Stat | us: Payme | nt Date: 9/10/2019 |
|----------------|---------------------|--------------|------------|--------------|-----------|--------------------|
| Number: 1826   | 452642              | Number: 1111 | Visa       | Approved     | 4:05:47   | PM                 |
| Name of Health | Care Institution:   |              |            |              |           |                    |
| License Numbe  | er:                 |              |            | Fee Due Da   | te:       | 09/30/2019         |
| Total Amount P | aid:                |              |            | \$365        |           |                    |

Return to Facility List Return to Order History List

#### Order History

| Total Reco | rds Found: 1 |               |                          |             |             |
|------------|--------------|---------------|--------------------------|-------------|-------------|
| FAC ID     | License #    | Facility Name | Submitted Date           | Online Form | Receipt     |
|            |              |               | 8/22/2019 11:41:51<br>AM | Get PDF     | Get Receipt |

![](_page_40_Picture_7.jpeg)

### INFORMATION VERIFICATION AND ANNUAL LICENSING FEES

ARIZONA DEPARTMENT OF HEALTH SERVICES

PUBLIC HEALTH LICENSING SERVICES – MEDICAL FACILITIES LICENSING

In accordance with A.A.C. R9-10-107

C. Except as specified in subsection (E), a licensee shall submit to the Department, no earlier than 60 calendar days before the anniversary date of the facility's health care institution license:

1. The following information in a Department-provided format:

a. The licensee's name, and

b. The facility's name and license number;

2. Verification of the information in the Department's current records for the health care institution;

3. If applicable, information or documentation required in another Article of this Chapter, specific to the health care institution, to be submitted with the relevant fees required in R9-10-106; and

4. The applicable annual licensing fees in R9-10-106.

License Number

Fee Due Date 9/30/2019

![](_page_40_Picture_21.jpeg)

Payment Receipt and Order History.

## Facility List

| 09/30/2019 0 Submission pending Submission pending   I centry list- Advance Department x + <ul> <li></li></ul>                                                                                                    | cense<br>mber     | Facility name                                                                                                    |                                                                           | Fee due date      | Bed count                              | Fee status                                                                          |          |           |
|----------------------------------------------------------------------------------------------------|-------------------|----------------------------------------------------------------------------------------------------|---------------------------------------------------------------------------|-------------------|----------------------------------------|-------------------------------------------------------------------------------------|----------|-----------|
| Feelity List - Arizona Department x                                                                                                    |                   |                                                                                                    |                                                                           | 09/30/2019        | 0                                      | 1 Submission pend                                                                   | ing      | Submit Fe |
| C      O      Icensing-dev.azdhs.gov/LicensingOnline/MED/GetFacilityList     O     O     Icensing-dev.azdhs.gov/LicensingOnline/MED/GetFacilityList     O     O     Icensing-dev.azdhs.gov/LicensingOnline/MED/GetFacilityList     O     Icensing     Icensing | Facility List - / | Arizona Department 🗙 🕂                                                                                                    |                                                                           |                   |                                        |                                                                                     |          | - @ X     |
| Final Search AZDHS     Leater and Wellness for All Arizonans   Example and Wellness for All Arizonans   Example and Wellness   Example and Wellness for All Arizonans   Example and Wellness   Example and Wellness   Example and Wellness   Example and Wellness Example and Wellness Example and Wellness Example and Wellness Example and Wellness                                                                                                    | $\rightarrow$ C ( | Iicensing-dev.azdhs.gov/Licen                                                                                                    | singOnline/MED/GetFacilityList#                                           |                   |                                        |                                                                                     | x 🔾 🖉 🚛  | 9 📀   P   |
| Home   Home   Child car Facilities   Loong Tem Care   Facilities Licensing   Medical Facilities   Licensing   Medical Marijuana   Cards   Radiation Control   Licensing •   Residential Facilities   Special Licensing •   Control Us                                                                                                    | (                 | Arizona De<br>Health and Wellin                                                                                                    | partment of Health<br>ess for All Arizonans                               | n Services        | Sea                                    | rch AZDHS                                                                           | a,       | 2.GOV     |
| Home Submit Annual Licensing Fee Enforcement Order History - <b>Facility List Total facilities found: 1 Contact Us</b> Home Submit Annual Licensing Fee Enforcement Order History - <b>Facility List Total facilities found: 1 Contact Us</b> Home Submit Annual Licensing Fee Enforcement Order History -                                                                                                    |                   | TEST ONLY                                                                                                    |                                                                           |                   |                                        |                                                                                     |          |           |
| Division Of Licensing Services   Arizona Department of Health Services Copyright © 2014-2019                                                                                                    |                   | Child Care Facilities     Hom       Child Care Facilities     Facilities       Licensing     Facilities       Medical Facilities     Licensing       Medical Marijuana     Page 1       Cards     Page 1       Radiation Control     1       Licensing     1       Residential Facilities     1       Special Licensing ~     Contact Us | e Submit Annual Licen<br>lity List<br>acilities found: 1<br>Facility name | sing Fee Enforcen | ee due License fee h<br>awaiting revie | ory +<br>as been submitted and is<br>w.<br>Submission pending<br>yright © 2014-2019 | Submit F | ee        |

![](_page_41_Picture_2.jpeg)

![](_page_42_Picture_0.jpeg)

# AZ DEPT OF HEALTH SVCS online purchase receipt

Thank you for your payment. Your payment was successful.

Your authorization number is 452659. Please reference this number in any correspondence regarding your transaction.

State of Arizona

![](_page_42_Picture_5.jpeg)

![](_page_43_Picture_0.jpeg)

![](_page_43_Picture_1.jpeg)

An alternate due date may be requested.

![](_page_44_Picture_0.jpeg)

![](_page_44_Picture_1.jpeg)

A prorated fee will be required at the time of submission.

| C A 0 d | lhsptl.stagingaz | z.gov/scs/#/pavi                                                                                                    | mentSummarv?pu                                                                       | rchaseId=110387                                                                                           |                      |                                      |                                  | \$<br>0 | 0 |    | 0   1 | 0 |
|---------|------------------|----------------------------------------------------------------------------------------------------|--------------------------------------------------------------------------------------|----------------------------------------------------------------------------------------------------|----------------------|--------------------------------------|----------------------------------|---------|---|----|-------|---|
|         |                  |                                                                                                    |                                                                                      |                                                                                                    |                      |                                      |                                  | -       |   | 36 |       |   |
|         | 0                | RDER INFO                                                                                                    |                                                                                      |                                                                                                    |                      |                                      |                                  |         |   |    |       |   |
|         |                  | Order No                                                                                                    | Product ID                                                                           | Item Description                                                                                          | Amount               | Quantity                             | Total Amount                     |         |   |    |       |   |
|         |                  | 1831                                                                                                    | HSDLS160                                                                             | MF NO CAP & 1-59 BEDS                                                                                     | \$60.83              | 1                                    | \$60.83                          |         |   |    |       |   |
|         |                  | Total                                                                                                    |                                                                                      |                                                                                                    |                      |                                      | \$60.83                          |         |   |    |       |   |
|         |                  | Note:<br>Alternate Due                                                                                                    | e Date Fees for                                                                      |                                                                                                    |                      |                                      |                                  |         |   |    |       |   |
|         |                  |                                                                                                    |                                                                                      |                                                                                                    |                      |                                      |                                  |         |   |    |       |   |
|         |                  | I understand th<br>merchant nam                                                                                                    | hat the following ar<br>le(s) and amount(s                                           | mount will be billed to my credit carc<br>;) for this transaction.                                        | d. My credit card st | tatement will sh                     | iow the following                |         |   |    |       |   |
|         |                  | I understand th<br>merchant nam<br>Merchant                                                                                                    | hat the following ar<br>le(s) and amount(s                                           | nount will be billed to my credit carc                                                                    | l. My credit card st | tatement will sh<br>Amou             | now the following                |         |   |    |       |   |
|         |                  | I understand the merchant name Merchant Name AZ DEPT OF                                                                                                    | hat the following an<br>le(s) and amount(s                                           | nount will be billed to my credit card                                                                    | I. My credit card si | tatement will sh<br>Amoun<br>\$60.83 | now the following nt             |         |   |    |       |   |
|         |                  | I understand th<br>merchant nam<br>Merchant<br>AZ DEPT OF<br>The total amou                                                                                                    | hat the following an<br>le(s) and amount(s<br>F HEALTH SVCS<br>unt to be billed to y | nount will be billed to my credit card<br>) for this transaction.<br>vour credit card is <b>\$60.83</b> . | I. My credit card si | tatement will sh<br>Amou<br>\$60.83  | now the following nt 3           |         |   |    |       |   |
|         |                  | I understand the merchant name of the merchant name of the merchant of the merchant of the mer | hat the following an<br>e(s) and amount(s<br>F HEALTH SVCS<br>unt to be billed to y  | mount will be billed to my credit card<br>) for this transaction.<br>our credit card is <b>\$60.83</b> .  | I. My credit card st | tatement will sh<br>Amou<br>\$60.83  | nt Authorize                     | 4       |   |    |       |   |
|         |                  | I understand the merchant name of the merchant name of the merchant of the merchant of the mer | hat the following an<br>le(s) and amount(s<br>F HEALTH SVCS<br>unt to be billed to y | mount will be billed to my credit card<br>) for this transaction.<br>rour credit card is <b>\$60.83</b> . | I. My credit card st | tatement will sh<br>Amou<br>\$60.83  | now the following nt 3 Authorize | ¢       |   |    |       |   |
|         |                  | I understand the merchant name of the merchant name of the merchant of the merchant of the mer | hat the following ar<br>le(s) and amount(s<br>F HEALTH SVCS<br>unt to be billed to y | mount will be billed to my credit card<br>) for this transaction.<br>rour credit card is <b>\$60.83</b> . | I. My credit card st | tatement will sh<br>Amou<br>\$60.83  | now the following nt 3 Authorize | ¢       |   |    |       |   |

![](_page_45_Picture_1.jpeg)

Authorize your payment.

| Merchant Name          | Total Amount Charged |
|------------------------|----------------------|
| AZ DEPT OF HEALTH SVCS | \$60.83              |

# Notes

Alternate Due Date Fees for

![](_page_46_Picture_3.jpeg)

# Contacts

- Main Line: 602-364-3030
- <u>TEAML&C@azdhs.gov</u>
- <u>BMFLoffice.surveyor@azdhs.gov</u>
- <u>https://www.azdhs.gov/licensing/medica</u>
   <u>l-facilities/index.php</u>

![](_page_47_Picture_5.jpeg)

# THANK YOU

Arizona Department of Health Services

azhealth.gov @azdhs facebook.com/azdhs

![](_page_48_Picture_3.jpeg)